# FAQ – Printing Class Roster Photos & Academic Requirements Reports

## Q. Only the first page of the class roster prints. How can I print the entire roster?

#### **Recommended method**

Navigate to the class roster page and click the "Printer Friendly Version" link at the bottom of the page to display the students' photos.

| ain Menu 🔻 |                     |                                                                               |           |
|------------|---------------------|-------------------------------------------------------------------------------|-----------|
| 2 🖾 🖾      | <u>c@dukes.jmu.</u> | edu 4.00 Undergraduate -<br>Integrated Sci & Tech - BS                        | Sophomore |
| 3 🔟 🛐      | @dukes.jmu.e        | du 4.00 Undergraduate -<br>4.00 Integrated Sci & Tech - BS                    | Sophomore |
| • 🖾 🕼      | a@dukes.jmu.        | edu 4.00 Undergraduate -<br>Integrated Sci & Tech - BS                        | Sophomore |
| 5 🔟 🕅      | dukes.jmu.ed        | Undergraduate -<br>4.00Integrated Sci & Tech - BS/Pre-<br>Veterinary Medicine | Junior    |

Click the "print" button in the upper left corner of the page.

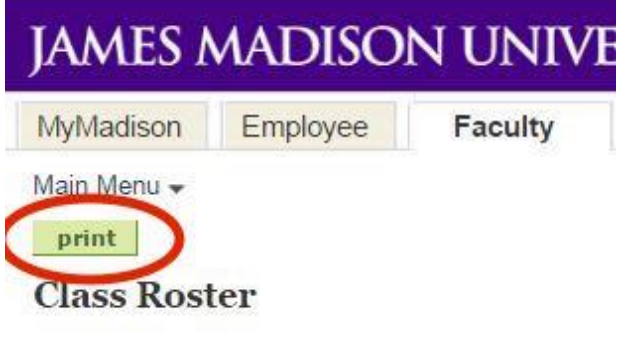

Fall Semester 2016 | Regular Academic Session | J

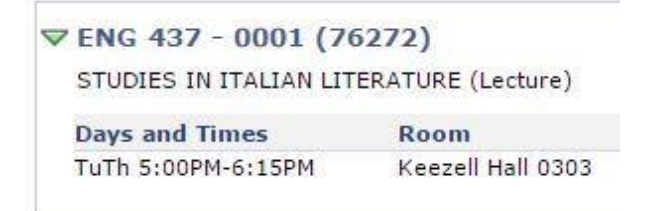

The print dialog box will appear. Be sure "All" is selected in the Page Range box and then click the Print button.

| 🌢 Print                                                                                      | ? 🔀                                                           |
|----------------------------------------------------------------------------------------------|---------------------------------------------------------------|
| General Options                                                                              |                                                               |
| Select Printer                                                                               |                                                               |
| Add Printer<br>IIS-I6259-HP5500dn-PCL6 on nwdata1                                            | Microsoft Office Document Ima<br>Microsoft XP5 Document Write |
|                                                                                              | >                                                             |
| Status: Ready<br>Location: Massanutten Hall, Room 176<br>Comment:                            | Print to file Preferences                                     |
| Page Range                                                                                   |                                                               |
| ⊙ Aji                                                                                        | Number of <u>c</u> opies: 1                                   |
| Selection OC <u>u</u> rrent Page                                                             |                                                               |
| O Pages: 1<br>Enter either a single page number or a single<br>page range. For example, 5-12 |                                                               |
|                                                                                              | int Cancel Apply                                              |

### Alternative method for Firefox

#### Printing Class Roster with Photos

Using the Firefox browser, navigate to the class roster page and click the "Printer Friendly Version" link at the bottom of the page to display the students' photos.

| JAMES MADISON            | UNIVER     | SITY.           |                                                                               |           |   |
|--------------------------|------------|-----------------|-------------------------------------------------------------------------------|-----------|---|
| Main Menu 🕶              |            |                 |                                                                               |           |   |
| 22 🗉 🖹                   |            | ஹdukes.jmu.edu  | 4.00 Integrated Sci & Tech - BS                                               | Sophomore | * |
| 23 🔲 🛐                   | 1.1        | @dukes.jmu.edu  | 4.00 Undergraduate -<br>Integrated Sci & Tech - BS                            | Sophomore |   |
| 24 🔟 💽                   | 1.1        | a@dukes.jmu.edu | 4.00 Undergraduate -<br>Integrated Sci & Tech - BS                            | Sophomore |   |
| 25 📰 💽                   | 1.1        | dukes.jmu.edu   | Undergraduate -<br>4.00Integrated Sci & Tech - BS/Pre-<br>Veterinary Medicine | Junior    |   |
| Select All Clear All     |            |                 | Printer Friend                                                                | y Version |   |
| notify selected students | notify all | students        |                                                                               |           |   |

Right click on the purple bar with the text "Enrolled Students". This will bring up a menu box. Hover over the option "This Frame" and another menu box will appear. Click on the option Print Frame..."

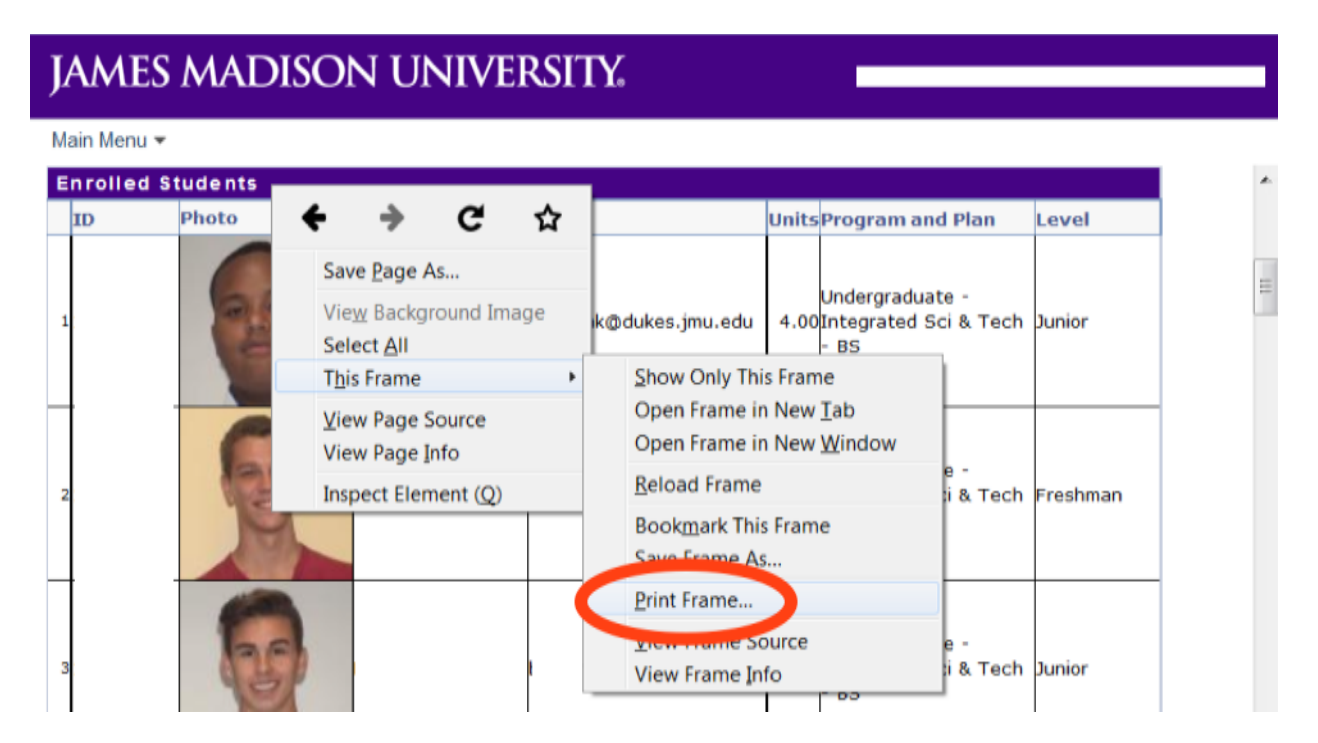

The print dialog box will appear. Be sure "All" is selected in the Page Range box and then click the Print button.

| 💩 Print                                       | ? 🛛                           |
|-----------------------------------------------|-------------------------------|
| General Options                               |                               |
| ⊂ Select Printer                              |                               |
| Add Printer                                   | Microsoft Office Document Ima |
| IIS-I6259-HP5500dn-PCL6 on nwdata1            | Microsoft XPS Document Write  |
|                                               |                               |
|                                               |                               |
| Status: Ready                                 | Print to file Preferences     |
| Location: Massanutten Hall, Room 176          | Find Printer                  |
| Common.                                       |                               |
| Page Range                                    |                               |
| ⊙ Ali                                         | Number of <u>c</u> opies: 1   |
| Selection OCurrent Page                       |                               |
| O Pages: 1                                    |                               |
| Enter either a single page number or a single |                               |
| page range. For example, 5-12                 |                               |
| <u>Pri</u>                                    | nt Cancel Apply               |

Q. Only the first page of the Academic Requirements report prints. How can I print the entire report?

NOTE: The print preview page loads slowly when using the Chrome browser. Recommended browsers for printing the Academic Requirements report are Firefox, Internet Explorer, and Safari.

With the report showing in the browser, click the "expand all" button.

| program      | (5).       |      |
|--------------|------------|------|
| collapse all | expand all | prin |
|              | ~          |      |

Click the "print" button.

| avera<br>progr | ige of 2.0 or bett<br>ram(s). | er in all maj  | or and minor | and reaction of the |
|----------------|-------------------------------|----------------|--------------|---------------------|
| collapse all   | expand all                    |                |              | print               |
|                |                               | <b>Ø</b> Taken |              |                     |

Now the print dialog box will appear. Be sure All is selected in the Page Range box and then click the Print button.

| la Print                                      | ? 🛛                            |  |  |
|-----------------------------------------------|--------------------------------|--|--|
| General Options                               |                                |  |  |
| Select Printer                                |                                |  |  |
| Add Printer                                   | Microsoft Office Document Ima  |  |  |
| IIS-I6259-HP5500dn-PCL6 on nwdata1            | S Microsoft XPS Document Write |  |  |
| IIS-SHOUSE-HP5500DN-PCL5 on nwdata1           |                                |  |  |
|                                               | >                              |  |  |
| Status: Ready                                 | Print to file Preferences      |  |  |
| Location: Massanutten Hall, Room 176          |                                |  |  |
| Comment:                                      | Fin <u>d</u> Printer           |  |  |
| Page Range                                    |                                |  |  |
| ⊙AļI                                          | Number of copies: 1            |  |  |
| O Selection O Current Page                    |                                |  |  |
| O Pages: 1                                    |                                |  |  |
| Enter either a single page number or a single | 1 1 2 2 3 3                    |  |  |
| page range. For example, 5-12                 |                                |  |  |
|                                               |                                |  |  |
| Print Cancel Apply                            |                                |  |  |

#### **Alternative Method for Firefox**

Using the Firefox browser navigate to the Academic Requirements page.

With the report showing in the browser, click the "expand all" button.

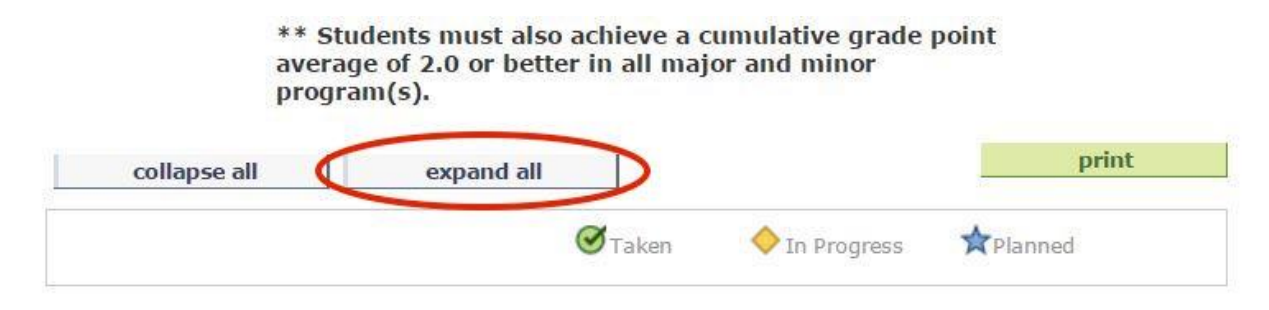

Right click on the "expand all" button. This will bring up a menu box. Select the option "This Frame". When this option is selected, another menu box will appear. Select the option "Print Frame..."

| collapse all expand all                                                                                                    | Bookmark This <u>L</u> ink<br>Copy Link Loc <u>a</u> tion<br><u>S</u> earch Yahoo for "Expand All" | anned                                                                                     |
|----------------------------------------------------------------------------------------------------|----------------------------------------------------------------------------------------------------|-------------------------------------------------------------------------------------------|
| General Education Program (Catalog                                                                                                    | T <u>h</u> is Frame                                                                                | Show Only This Frame                                                                      |
| <b>Not Satisfied:</b> ***** GENERAL EDUCATION PROGRAM (Catalog 1 Catalog 1 Catalo |                                                                                                    | Open Frame in New <u>T</u> ab<br>Open Frame in New <u>W</u> indow<br><u>R</u> eload Frame |
| - General Education: Cluster One                                                                                                    | Save Frame As                                                                                      |                                                                                           |
| Satisfied: GENERAL EDUCATION: CLUSTER ONE<br>must complete the Madison Research Essential S<br>three groupings of courses (Critical Thinking, Hur<br>Information Literacy                                                                                                    | <u>P</u> rint Frame<br><u>View Frame</u> Source<br>View Frame <u>I</u> nfo                         |                                                                                           |

Now the print dialog box will appear. Be sure All is selected in the Page Range box and then click the Print button.

| 🎍 Print                                                                        | ? 🛛                           |
|--------------------------------------------------------------------------------|-------------------------------|
| General Options                                                                |                               |
| C Select Printer                                                               |                               |
| Add Printer                                                                    | Microsoft Office Document Ima |
| IIS-I6259-HP5500dn-PCL6 on nwdata1                                             | Microsoft XPS Document Write  |
|                                                                                |                               |
|                                                                                |                               |
| Status: Ready<br>Location: Massanutten Hall, Room 176                          | Print to file Preferences     |
| Comment:                                                                       | Fin <u>d</u> Printer          |
| Page Range                                                                     |                               |
| ⊙ A <u>l</u> i                                                                 | Number of <u>c</u> opies: 1   |
| Selection Current Page                                                         |                               |
| O Pages: 1                                                                     |                               |
| Enter either a single page number or a single<br>page range. For example, 5-12 |                               |
|                                                                                |                               |
| <u> </u>                                                                       | nt Cancel Apply               |